## Инструкция

# по загрузке и установке на ПЭВМ сервисного программного обеспечения "SonPRG2M.100", арт. 604 00.

### 1. Назначение ПО.

Сервисное программное обеспечение "SonPRG2M.100" (далее SonPRG2M) совместно с устройством "Соната-ПРГ2" предназначено для изменения режимов работы и мониторинга состояния генераторов-излучателей производства ЗАО "Анна", управляемых по интерфейсам ReBus-2 и ReBus-3.

Программа SonPRG2M тестировалась в операционных системах: Windows Vista, Windows Server 2003 SP2, Windows Server 2008. В них установлены необходимые для работы программы SonPRG2M библиотеки .NET Framework 2.0.

Программа может также работать в Windows 98 SE, Windows ME, Windows 2000, Windows XP при установке на них библиотеки .NET Framework 2.0. Эта установка производится с помощью инсталлятора WindowsInstaller3\_1. Всё это можно бесплатно скачать с сайта Microsoft <u>http://download.microsoft.com</u>.

Справочная информация для поиска конкретных компонент приведена в таблице:

#### Компоненты для обновления Windows 98 SE, Windows ME, Windows 2000, Windows XP

| Компонент           | Имя файла                            | Размер, килобайт |
|---------------------|--------------------------------------|------------------|
| .NET Framework 2.0  | dotnetfx.exe                         | 22 960           |
| WindowsInstaller3_1 | WindowsInstaller-KB893803-v2-x86.exe | 2 526            |

Программа SonPRG2M также тестировалась на субноутбуке со следующими характеристиками:

Торговая марка: ASUS Eee PC701 series

Процессор: Intel ® Celeron ® М 900 MHz

Шина: 630 MHz

O3Y: 504 MB

Порты: USB 2.0 (3 порта)

Операционная система: MS Windows XP Home Edition версия 2002 Service Pack 2

Примечание: ЗАО "Анна" поставляет такой субноутбук с установленным программным обеспечением и переходным кабелем USB/Com. Вместе с программой SonPRG2M в субноутбуке установлено описание её применения и справочная документация.

#### 2. Загрузка ПО с сайта.

**2.1.** Создайте место для размещения программы. Мы рекомендуем создать папку **AnnaSoft** в папке **Program Files** системного диска Вашего компьютера.

**2.2.** Исходная точка для загрузки - страница "Программное обеспечение для Соната-АВ2Б" сайта "www.npoanna.ru":

| Орограммное обеспечение - Mozilla Firefox                                                                                    |                                      |                                        |                  |                         |                                                                  |                                                        |                                     |           | _ <del>_</del> |
|----------------------------------------------------------------------------------------------------|--------------------------------------|----------------------------------------|------------------|-------------------------|------------------------------------------------------------------|--------------------------------------------------------|-------------------------------------|-----------|----------------|
| Файл Правка Вид Журнал Закладки Инструме                                                                                     | нты Справка                          |                                        |                  |                         |                                                                  |                                                        |                                     |           |                |
| 存 • 🗼 • 🥑 🛞 🏠 🗋 http://npoanna                                                                                               | .ru/Content.asp×                     | ?name=info.s                           | oft              |                         |                                                                  |                                                        | * 🕨                                 | G• Google | Q              |
| Θ                                                                                                    | _                                    | главна                                 | я компа          | ния загруз              | ИЛТЬ ЦЕНЫ ЛИЦІ                                                   | ЕНЗИИ СЕРТИФИК.                                        | аты контакты                        |           | -              |
| AHHA                                                                                                    |                                      | ПРОГРА                                 | MMHOE            | обеспече                | ЕНИЕ                                                             |                                                        |                                     |           |                |
| НАУЧНО-ПРОИЗВОДСТВЕННОЕ<br>ОБЪЕДИНЕНИЕ                                                                                       |                                      |                                        |                  |                         | -                                                                |                                                        |                                     |           |                |
|                                                                                                    |                                      |                                        |                  |                         |                                                                  |                                                        |                                     |           |                |
|                                                                                                    |                                      |                                        |                  |                         |                                                                  |                                                        |                                     |           |                |
| АППАРАТУРА<br>ЗАЩИТЫ ИНФОРМАЦИИ                                                                                              |                                      |                                        |                  |                         |                                                                  |                                                        |                                     |           |                |
| Устройства гарантированного<br>уничтожения информации на<br>магиитных носителях                                              | ΠP                                   | ΟΓΡΑΜΝ                                 | 1HOE OE          | ECNEYEH<br>(<br>"CC     | ИЕ ДЛЯ НАСТ<br>СИСТЕМОЙ<br>ОНАТА-АВ26"                           | РОЙКИ И УПР                                            | АВЛЕНИЯ                             |           |                |
| Конвейерный уничтожитель<br>магнитных записей<br>("Утилизатор")                                                              | ге                                   | Артикул<br>генераторов-<br>излучателей |                  | Артикул                 | Программное<br>обеспечение                                       | Документация                                           | Примечания                          |           |                |
| <u>"Стек-НС1в", Устройство</u><br>гарантированного                                                                           | CA-65M                               | CB-45M                                 | СП-45М           |                         | (размер, Кb)                                                     |                                                        |                                     |           |                |
| уничтожения информации.<br>Комплекс "Информационный<br>сейф"<br>"Стек-ИСЭм" Устройство двя                                   | 052 00<br>052 01<br>952 01<br>952 02 | 032 06<br>932 01<br>932 02<br>932 06   | 942 01<br>942 02 | 40100                   | <u>RB-2 утилиты</u><br>(363 кб)<br><u>SonPRG2.200</u><br>(93 кб) | Установка<br>Эксплуатация<br>Установка<br>Эксплуатация | Внутренний<br>интерфейс:<br>ReBus-2 |           |                |
| защиты одиночных НЖМД<br>(только сеть)<br>"Стек-НС2.2км" Комплекс для<br>защиты "не брендовых"<br>РАЮ-массияля (только сеть) | 952 03                               | 932 03<br>934 01                       | 942 03<br>944 02 | 40102<br>40300<br>40301 | <u>RB-3 утилиты</u><br>(380 кб)<br><u>SonPRG2.200</u><br>(93 кб) | Установка<br>Эксплуатация<br>Установка<br>Эксплуатация | Внутренний<br>интерфейс:<br>ReBus-3 |           |                |
| Стек-HCA2.2км" Комплекс<br>для защить "не бреловых"<br>RAID-массивае сеть + акк)                                             |                                      |                                        |                  |                         |                                                                  | · · · · ·                                              |                                     |           |                |

**2.3.** В таблице "Программное обеспечение для настройки и управления ..." выберите требуемое сервисное ПО. При необходимости можете просмотреть Руководство по применению выбираемого ПО в строке "Эксплуатация" столбца "Документация";

2.4. Щелкните курсором мышки на гиперссылке SonPRG2M в указанной таблице. При этом начнётся процедура загрузки zip-архива выбранного сервисного ПО на Ваш компьютер. Для браузера Firefox это подтвердится открытием окна:

**2.5.** Выберите опцию "Сохранить на диск" и нажмите "Ok". По окончании загрузки в правом нижнем углу монитора на несколько секунд появится сообщение:

| Открытие ReBus3-util.zip                                                                                                    | × |  |  |  |  |  |  |
|----------------------------------------------------------------------------------------------------|---|--|--|--|--|--|--|
| Вы собираетесь открыть файл                                                                                                    |   |  |  |  |  |  |  |
| SeBus3-util.zip<br>являющийся дрхив ZIP - WinRAR<br>из http://npoanna.ru                                                                           |   |  |  |  |  |  |  |
| _ Как Firefox следует обработать этот файл?                                                                                                    |   |  |  |  |  |  |  |
| <ul> <li>С открыть с понощью WinRAR.ZIP (по умолча ▼</li> <li>Сохранить на диск</li> <li>Выполнять для всех таких файлов автоматически.</li> </ul> |   |  |  |  |  |  |  |
| ОК Отмена                                                                                                    |   |  |  |  |  |  |  |
| Загрузки завершены<br>Все файры были загружены                                                                                                    |   |  |  |  |  |  |  |

**2.6.** На этом процедура загрузки сервисного ПО на Ваш компьютер завершена. Скачанный файл "SonPRG2M.rar" окажется в папке, установленной по умолчанию для загружаемых из Интернета файлов, если Вы не указали иное.

#### 3. Установка ПО "SonPRG2M".

**3.1.** Создайте папку для хранения ПО и разархивируйте в нее файл SonPRG2M.rar. Удалите ненужный уже архивный файл.

**3.2.** Откройте получившуюся в результате распаковки архива папку **SonPRG2M** и создайте на рабочем столе Вашего компьютера ярлык для программы **SonPRG2M.exe**.

**3.3.** Дайте ярлыку удобное для Вас краткое имя, например SonPRG2M.

**3.4.** Двойной щелчок по имени исполняемого файла программы **SonPRG2M.exe** или по ярлыку этого файла приводит к запуску программы.

**3.5.** Правила эксплуатации программы изложены в "Руководстве по использованию ПО SonPRG2M", которое можно загрузить с сайта (см. п. 2.2, гиперссылка Эксплуатация).